# EYIF Provider Portal User Guide

### Contents

| 2  |
|----|
| 4  |
| 5  |
| 6  |
| 6  |
| 7  |
| 9  |
| 10 |
| 11 |
| 11 |
| 11 |
| 13 |
| 13 |
|    |

### 1. How to log into portal for the first time

- 1. You will receive an email from EYIF@southwark.gov.uk with your username and instructions.
- 2. Visit eyif.southwark.gov.uk and click "Sign in."

|    | Southwork<br>Counce                           |                                       |                                      | Home   Applic                                                                                                    | ations   <b>Q</b>   Sign in                          |
|----|-----------------------------------------------|---------------------------------------|--------------------------------------|----------------------------------------------------------------------------------------------------|------------------------------------------------------|
|    |                                               | Early                                 | Years Inclusion Fund                 | Portal                                                                                                    |                                                      |
|    | 1<br>Our vision                               |                                       | 2<br>Making an application           |                                                                                                    | 3<br>Eligibility                                     |
| 3. | On the next page                              | e, click " <b>Logi</b> i              | n."                                  | Sign in with an<br>external<br>account<br>Login                                                                                               | n<br>                                                |
| 4. | Click " <b>Forgot yo</b>                      | ur password                           | 1?"                                  | Sign in with your<br>Please enter your Email A<br>Email Address<br>Please enter your password<br>Password<br>Forgot your password?<br>Sign in | gn in<br>email address<br>kddress                    |
| 5. | Type in your use<br>click " <b>Send verif</b> | rname (this is<br><b>ication code</b> | s your email) and<br><sup>3</sup> ". | User<br>Email Address<br>Send v                                                                                                    | rerification code                                    |
| 6. | You will receive a                            | a verification                        | code via email.                      | User<br>Verification code has beer<br>to the ii<br>Email Address                                                                              | a sent to your inbox. Please copy it nput box below. |
|    | i ype in this code                            | e and then cli                        | CK Verity Code."                     |                                                                                                    |                                                      |

640279

| User Details                             |        |
|------------------------------------------|--------|
| E-mail address verified. You can now con | tinue. |
| Email Address                            |        |
|                                          |        |
| Change e-mail                            |        |
|                                          |        |
| Continue                                 |        |
| Continue                                 |        |

- 8. **PLEASE NOTE**: You may be asked to verify again. If so, repeat steps 5 7.

9. Create your new password and then click "Continue."

7. When email address verified, click "Continue."

| User Details              |  |
|---------------------------|--|
| New Password is required. |  |
| New Password              |  |
| Confirm New Password      |  |
|                           |  |
| Continue                  |  |

10. You should now be able to sign in and see you provider name in the top corner of the page.

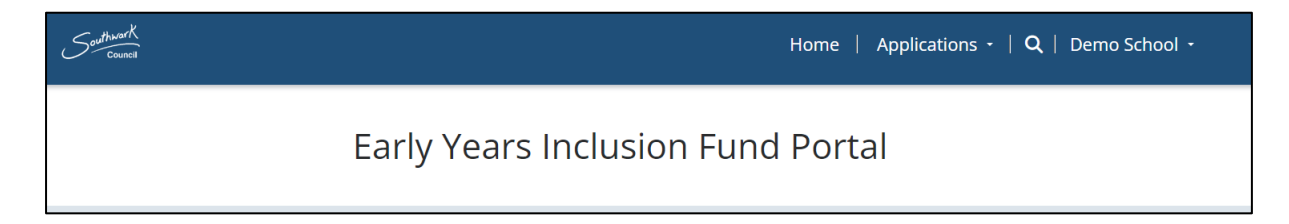

### 2. How to create a consent

1. From the homepage, click on "Applications" and then select "Create Consent."

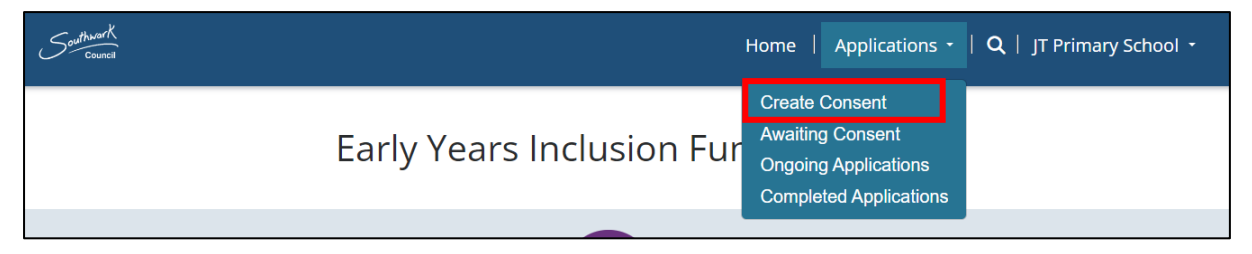

- 2. Read through the information page and then click "Next."
- 3. Complete all the details and then click "Next".

| Consent Details    |
|--------------------|
| Application type * |
| Tier One           |
| Your first name *  |
| John               |
| Your last name     |
| Smith              |
| Your role *        |
| Admin              |
|                    |
|                    |
| Next               |

4. Complete the parents' details and then click "Request Consent".

(If the parent does not have an email address, tick the "no parent email" box and you can input mobile number instead)

| Parent Details                           |                 |  |  |  |  |
|------------------------------------------|-----------------|--|--|--|--|
| No Parent Email<br>Parent's first name * |                 |  |  |  |  |
| Parent's se                              | cond name *     |  |  |  |  |
| Parent's er                              | nail *          |  |  |  |  |
|                                          |                 |  |  |  |  |
| Previous                                 | Request Consent |  |  |  |  |

5. Confirmation page will now show stating "The consent agreement has been successfully sent to the parent for signature."

## 3. How to find consents still awaiting parents' signature

1. From the homepage, click on "**Applications**" and then select "**Awaiting Consent**."

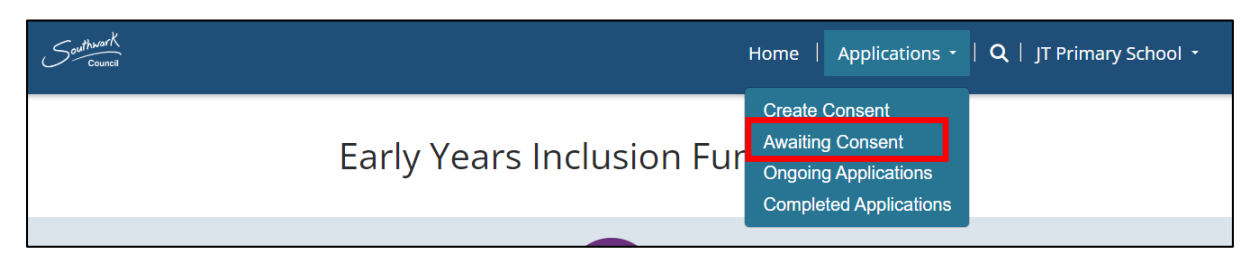

2. You will then see a list of consents that have been sent and not yet signed by the parent.

| Awaiting consent                      |                                                                                                    |                    |                    |                       |               |  |  |
|---------------------------------------|----------------------------------------------------------------------------------------------------|--------------------|--------------------|-----------------------|---------------|--|--|
| These consents have been submitted to | These consents have been submitted to the parents but are awaiting signature for the application process to begin |                    |                    |                       |               |  |  |
| E Portal Awaiting Consent -           |                                                                                                    |                    |                    |                       | Q             |  |  |
| Consent ID                            | Consent Type                                                                                                    | Parent1 First Name | Parent 1 Last Name | Created On            | Status Reason |  |  |
| C-001081                              | Tier One                                                                                                    | James              | Thomas             | 30/08/2024 9:09<br>AM | Draft         |  |  |

### 4. How to start an application

- 4.1 Completing Application form.
- 1. Once you and the parent have completed the consent stage, an application will automatically be created.
- 2. From the homepage, click on "Applications" and then select "Ongoing Applications."

| Southwork                 | Home   Applications -   Q   JT Primary School -                                      |
|---------------------------|--------------------------------------------------------------------------------------|
| Early Years Inclusion Fur | Create Consent<br>Awaiting Consent<br>Ongoing Applications<br>Completed Applications |
|                           |                                                                                      |

3. You will then see a list of ongoing applications and their status.

| Ongoing Applications       |                                                                     |               |              |                   |               |                                |   |  |
|----------------------------|---------------------------------------------------------------------|---------------|--------------|-------------------|---------------|--------------------------------|---|--|
| List of application s      | List of application submitted and waiting for approval by Southwark |               |              |                   |               |                                |   |  |
| I≡ Ongoing Ap              | E Ongoing Applications -                                            |               |              |                   |               |                                | ۹ |  |
| <u>Application ID</u><br>↓ | <u>Full Name (Child</u><br><u>Details)</u>                          | Date of Birth | Funding Type | Provider          | <u>Status</u> | <u>Status</u><br><u>Reason</u> |   |  |
| AP-1062                    | Ted Smith                                                           | 24/10/2023    | Tier one     | JT Primary School | Active        | Draft                          | ~ |  |
| AP-1059                    | Laura lead                                                          | 13/09/2023    | Group        | JT Primary School | Active        | Draft                          | ~ |  |

4. To edit and complete an application, click on the blue arrow, and click "Edit".

| ive | Draft |        | ~ |
|-----|-------|--------|---|
| ive | Draft | C Edit |   |

- 5. The first page of the application will open. Here, you will complete:
  - Provider Representative
  - Child's Details
  - Provider Details

(Some of these will be pre-filled from the completed consent form)

6. Once the page is completed, click "Next" at the bottom of the page.

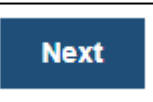

- 7. One the second page you will complete the following:
  - Applications Details
  - Child's Ethnicity
  - Child's Languages Spoken
  - Child's Details
  - Additional information relating to the Applications Type
  - Attached any supporting documents required.

\*You can save the application at any time if you want to come back and complete it later. Just click "**Save**" at the bottom of the application.

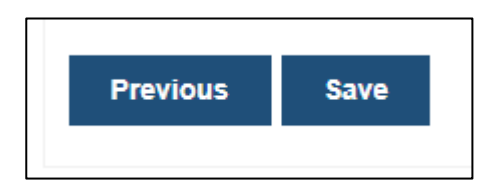

### 4.2 Adding Ethnicities and Languages

| CHILD'S ETHNICITY                |  |          |
|----------------------------------|--|----------|
|                                  |  | • Create |
| <u>Ethnicity</u>                 |  |          |
|                                  |  |          |
| There are no records to display. |  |          |
| LANGUAGES SPOKEN AT HOME         |  |          |
|                                  |  | Create   |
| Language                         |  |          |
|                                  |  |          |
| There are no records to display. |  |          |

1. Click on the blue "Create" button.

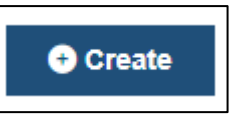

2. Click on the "magnifying glass" icon.

| Create |           |       |   |
|--------|-----------|-------|---|
|        | Ethnicity | 0     | 1 |
|        |           | <br>~ |   |
|        | Submit    |       |   |
|        |           |       |   |

3. Click the "**check box**" for the Ethnicity required and then click "**Select**".

You can use the search box to help filter down the options.

| white                                 | ર |
|---------------------------------------|---|
| MWAP White and Pakistani              |   |
| MWBA White and Black African          |   |
| MWBC White and Black Caribbean        |   |
| MWCH White and Chinese                |   |
| MWOE White and Any Other Ethnic Group |   |
| WCOR White - Cornish                  |   |
| WEEU White Eastern European           |   |
| WENG White - English                  |   |
| ≤ 1 2 ≥                               | • |
| Select Cancel Remove value            | e |

| × | Q |
|---|---|
|   |   |
|   |   |
|   |   |
|   |   |

4. Click "Submit"

5. You can add multiple Ethnicities and Languages if required. If any are added by accident you can delete them by clicking on the blue arrow and then "**Delete**."

| Ethnicity |        |
|-----------|--------|
| WENG      | ~      |
| ABAN      | ~      |
| AAFR      | Delete |

6. To add Languages, follow the same process as Ethnicities.

4.3 Attaching supporting documents.

| <u>Name</u> ↑ <u>Up</u>                                                                                              | <u>oaded On</u> |
|----------------------------------------------------------------------------------------------------|-----------------|
|                                                                                                    |                 |
|                                                                                                    |                 |
| There are no records to display.                                                                                     |                 |
|                                                                                                    |                 |
|                                                                                                    |                 |
| Attach Files (At least one file must be attached to send the application for signature, with a maximum of five files | )               |
| Choose Files No file chosen                                                                                          |                 |

1. Click on the "Choose Files" icon.

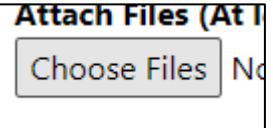

- 2. Search for and select the file you wish to upload. (You can select multiple files or do one at a time).
- Once you have selected the file(s) click "Save"

| Choose F | iles 2 files |
|----------|--------------|
|          |              |
| <b>B</b> |              |

4. Confirmation page will pop up, click "**Back to Application**".

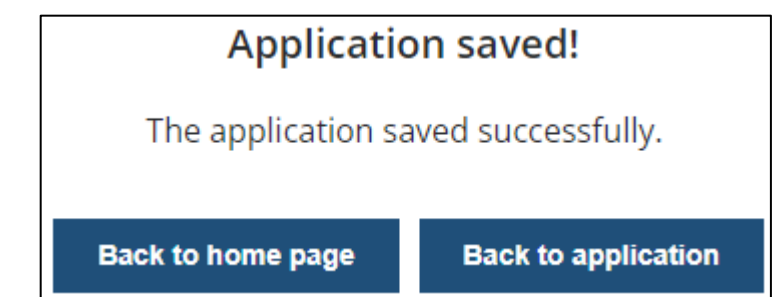

- 5. Scroll to the bottom and click "**Next**" to get back to second page.
- 6. You will now see the file that you uploaded.

| At | tached Files                                     |                    |   |
|----|--------------------------------------------------|--------------------|---|
|    | <u>Name</u> ↑                                    | Uploaded On        |   |
|    | 2024-09-03T13:14:35.3826312Z_Test Doc 1.pdf      | 03/09/2024 2:14 PM | ~ |
|    | 2024-09-03T13:14:35.6566363Z_Test Document 2.pdf | 03/09/2024 2:14 PM | ~ |

7. To delete a document, click the blue arrow and select "**Remove Attached Document**".

| <u>Uploaded On</u>     |                     |            |
|------------------------|---------------------|------------|
| 03/09/2024 2:14 PM     | 1                   | ~          |
| 03/09/2024 2 <u>Re</u> | move Attached Docum | <u>ent</u> |

Proceed

Cancel

4.4 Sending Application for final signature and submission.

**PLEASE NOTE:** When making a group application you should **not include the names of individual children in the main part of the application**. This is because this information will be sent to the parents **of all the** children in the group for the final consent before submission. As this is a group application, the application is based on the similar needs of the children so they may be referred to as a group.

1. Once you have completed all the mandatory fields and attached at least 1 document you will be able to see the Send for Signature button.

## Once you have sent for signature you will no longer be able to change any details within the application.

| <ol> <li>Scroll to the bottom of the application and click</li> <li>"Send for Signature".</li> </ol> | Send for Signature          | Previous             | Save           |  |
|----------------------------------------------------------------------------------------------------|-----------------------------|----------------------|----------------|--|
|                                                                                                    | Send for Signature (        | Confirmation         |                |  |
| <ol> <li>Confirmation pop-up will<br/>show, click "Proceed".</li> </ol>                              | Are you sure you want to se | end this application | for signature? |  |

4. You have now sent the application to the parent/guardian to sign. Once this has been signed, it will automatically be submitted to the EYIF team at Southwark.

### 5. How to manage ongoing applications.

- 5.1 How to see all ongoing applications.
- 1. From the homepage, click on "Applications" and then select "Ongoing Applications."

| Southwork<br>Council |                        | Home   Applications -                                                                | Q   JT Primary School 🝷 |
|----------------------|------------------------|--------------------------------------------------------------------------------------|-------------------------|
| Ear                  | ly Years Inclusion Fur | Create Consent<br>Awaiting Consent<br>Ongoing Applications<br>Completed Applications |                         |
|                      |                        |                                                                                      | •                       |

### 2. You will see a list of your ongoing application and their current status reasons.

| Ongoing               | Applicatio                | ns                 |              |             |               |                         |   |
|-----------------------|---------------------------|--------------------|--------------|-------------|---------------|-------------------------|---|
| List of application s | ubmitted and waiting f    | or approval by Sou | ıthwark      |             |               |                         |   |
| I≡ Ongoing Ap         | oplications -             |                    |              |             | 5             | Search for Applications | ۹ |
| Application ID        | Full Name (Child          |                    |              |             |               | <u>Status</u>           |   |
| ↑                     | <u>Details)</u>           | Date of Birth      | Funding Type | Provider    | <u>Status</u> | <u>Reason</u>           |   |
| AP-1007               | Jimtest Smithtest         | 10/04/2024         | Tier one     | TEST School | Active        | New                     | ~ |
| AP-1008               | TEST Baby TEST<br>Gosling | 21/10/2021         | Tier two     | TEST School | Active        | Ready for Panel         | ~ |

### 5.2 How to provide further information if required.

1. The EYIF team at Southwark may require further information or supporting documents. If this is the case the status reason on the application will change to "Further Information Required."

| Application ID<br>↑ | <u>Full Name (Child</u><br><u>Details)</u> | Date of Birth | Funding Type | Provider    | <u>Status</u> | <u>Status</u><br><u>Reason</u>     |
|---------------------|--------------------------------------------|---------------|--------------|-------------|---------------|------------------------------------|
| AP-1007             | Jimtest Smithtest                          | 10/04/2024    | Tier one     | TEST School | Active        | Further<br>Information<br>Required |

2. Click on the blue arrow and select "Edit."

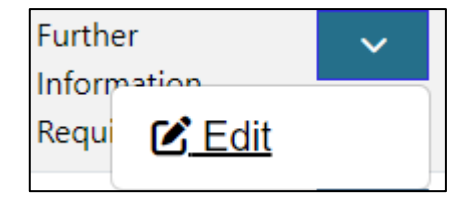

3. Scroll down to the Portal Comments section and you will see the comment from the Southwark representative.

| Portal Comments                                 | Add comment                                                                     |
|-------------------------------------------------|---------------------------------------------------------------------------------|
| 4 minutes ago<br>Modified on 03/09/2024 2:36 PM | Please attach document for XYZ and confirm the child is doing 15 hours per week |

4. To reply or upload a document, click the blue "Add Comment."

|                |                                              | ×<br>Add a Comment |                                                                |  |
|----------------|----------------------------------------------|--------------------|----------------------------------------------------------------|--|
| 5. Add<br>uplo | your response and<br>bad a file if required. | Comment            | Please see attached. Yes the child is doing 15 hours per week. |  |
| Clic<br>repl   | k " <b>Submit</b> " to send the<br>y.        | Attach a file      | Choose Files Test Doc 1.docx                                   |  |
|                |                                              |                    | Submit Cancel                                                  |  |

6. Your response has now been sent.

## 6. How to see completed applications

1. From the homepage, click on "Applications" and then select "Completed Applications."

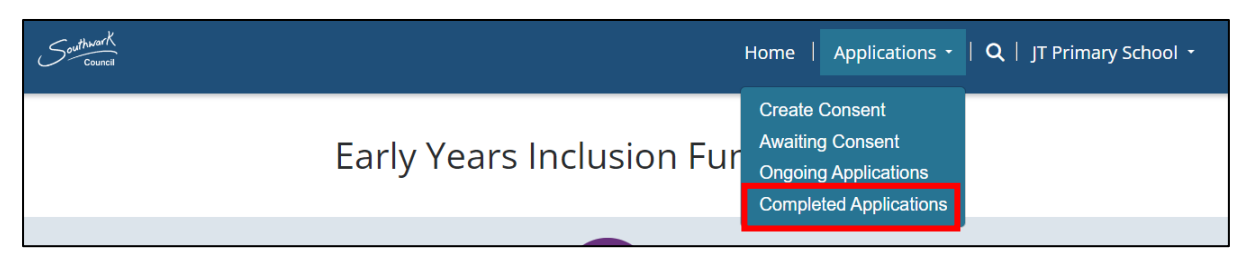

2. You will then see a list of the completed applications and their outcomes.

| Completed Applications             |                                            |               |              |             |               |                      |   |
|------------------------------------|--------------------------------------------|---------------|--------------|-------------|---------------|----------------------|---|
| List of all completed applications |                                            |               |              |             |               |                      |   |
|                                    |                                            |               |              |             |               | Search               | ٩ |
| <u>Application ID</u> ↑            | <u>Full Name (Child</u><br><u>Details)</u> | Date of Birth | Funding Type | Provider    | <u>Status</u> | <u>Status Reason</u> |   |
| <u>AP-1007</u>                     | Jimtest Smithtest                          | 10/04/2024    | Tier one     | TEST School | Active        | Approved             | ~ |

### 7. Status reasons and their meanings

| Status reason                            | Meaning                                                                                                    |  |  |  |
|------------------------------------------|----------------------------------------------------------------------------------------------------|--|--|--|
| Draft- in 'Awaiting consent'             | The first parental consent to begin the application has been requested but not yet given                                                                                                    |  |  |  |
| <b>Draft</b> - in 'Ongoing applications' | <ul> <li>Parental consent to begin the application has been requested and the application form has been generated, is editable and ready to be completed.</li> <li>The application is completed and final parental consent to submit the application has been requested but not yet given.</li> <li>Parental consent to submit the application has been given (please note the designated contact will receive and email to confirm this) and the submitted application is ready to be picked up by the Early Years Inclusion Team</li> </ul> |  |  |  |
| In Progress                              | The EYIF team have acknowledged receipt of<br>the application, and it has been assigned to a<br>panel and a case reader for recommendation                                                                                                    |  |  |  |
| Ready for panel                          | The application is ready for final decision at<br>panel                                                                                                    |  |  |  |
| Further information required             | Further information is required to process the application. Further information will be given in the portal comments within the application                                                                                                    |  |  |  |
| Approved- in 'Completed applications'    | Funding for the application has been approved                                                                                                    |  |  |  |

| Not approved- in 'Completed       | Funding for the application has not been |
|-----------------------------------|------------------------------------------|
| applications'                     | approved                                 |
| Paid- in 'Completed applications' | Funding has been paid to the provider    |